# Find a Doctor or Facility Quick Reference

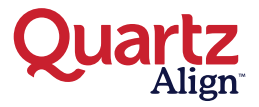

Your Quartz Align network varies depending on your health plan. Follow these steps to find a participating doctor or facility.

## 1) Get

## **Get Started**

Go to QuartzAlign.com/FindADoctor and select an employer group.

| create                     |                 | Find a Provider |   |   |
|----------------------------|-----------------|-----------------|---|---|
| Quartz Se                  | lect a division |                 |   |   |
| GUNDERSEN<br>HEALTH SYSTEM | WHealth         | TECHNOLOGIES    |   |   |
|                            |                 |                 |   |   |
| OR SEARCH FOR:             |                 |                 |   |   |
| PRIMARY CARE PHYSICIANS    | ų, special      |                 | V | Ĥ |

# 2 Enter your location

- **Define your search radius.** Choose the number of miles you are willing to travel to see a provider. This field is mandatory.
- Fill in your location. You can add your entire address or, just State, City or Zip Code. Hit save.

| creater                                                                                                    |                             |   | Find a Provider          |
|----------------------------------------------------------------------------------------------------|-----------------------------|---|--------------------------|
| Quartz                                                                                                    | GUNDERSEN<br>MEALTH SYSTEM. | • |                          |
| CHANGE LOCATION TO<br>Within V5 miles<br>10 miles<br>20 miles<br>20 miles<br>50 miles<br>50 miles<br>City<br>CANCEL<br>SEARCH BY: |                             |   | Same<br>- Select - * Zip |

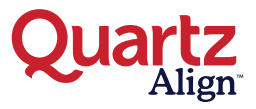

### **Search for Providers**

3

**Search By:** Enter 4 or more letters of the provider's first or last name, specialty, service or condition you wish to search. For example, 'Jill Smith.' Search results are generated from the sequence of letters you enter in the search bar. For example, searching for the specialty **"urology"** will also show results for "ne**urology**." Results can be viewed by **Physician/Practice** or by **Specialists**. See below for additional details.

**Physicians:** A dropdown menu will automatically appear based on the information you entered in the search bar. The top results show the name of physicians/practices that best match the letters of the search. Or choose **show all**.

| cross#a Find a Provider                                                                                                    | Find a Provider                                                                                         |
|----------------------------------------------------------------------------------------------------|----------------------------------------------------------------------------------------------------|
| Quartz GUNDERSEN .                                                                                                    | Quartz GUNDERSEN .                                                                                      |
| Writhin 25 miles • of Other Location • 0                                                                                                    | Within 23 miles of Ore-Location •<br>Milesing State Matter Locations  ESEARCH BY:                       |
| SEARCH BY:<br>O Proceed of the mean lattice of Name Searching Conditions for 100 Conditions for 100 Condition for 100 Conditions for 100 Conditions | Q Urology                                                                                               |
|                                                                                                    | V V V V V V V V V V V V V V V V V V V                                                                   |
| OR SEARCH FOR:                                                                                                    | Andrea Bruzes (Aurora Health Care Medical Group - Unekegy Specialists) MUBDE PRACTITIONER Milesules; W  |
| PRIMARY CARE PHYSICIANS 😲 INSUMILIAS & OTHER FACILITIES 😭                                                                                                    | Kartin Creasap (Aurora Health Care Medical Group - Undergy Specialists) MURIC PRACTITIONER Milwadee, W  |
|                                                                                                    | Lindsay Tanty (Aurora Health Care Medical Group - Unology Specialists) MURIS (PALCTITIONS)R Milwadee, W |
| NOTCE. MOVING MUSERATING CONTAINED IN THE DESCENT IS UPDATES ON A SEGLIA BADE AND ANY MAY CAMBER. NOT ALL MOVING ACCESSION CONTAINES IN THE SEARCH RESULT SCHEDUL PATIENT APPOINTMENT, PLAS<br>CHECK WITH YOU MOVING BOOM RECENTS EXPORTS TO CONTRA THAT ARE PARTICULAR AND ANY PARTINE REVIELS AT A CERTAIN SCHEDUL.                                                                                                    | More Many Jours water Can Moderal Decy - Manage Specialize) NUME PROCTIDER Manadam, M<br>Montana, M     |

**Specialists:** To see a listing of all providers with a specialty, you must scroll down to the next group of listings for "Specialists," and look for the specialty you entered in your search. The top results show the name of physicians/practices that best match the letters of the search. Or choose **show all**. (Physicians: A dropdown menu will appear based on the information you entered in the search bar.)

| createrusy                                                                         |                             | Find a Provider |                 |
|------------------------------------------------------------------------------------|-----------------------------|-----------------|-----------------|
| Quartz                                                                             | GUNDERSEN<br>HEALTH SYSTEM. | •               |                 |
| Within 25 miles • of<br>Minusakee, WISSZ28, USA CHANGE<br>SEARCH BY:<br>Q. Urology | Other Location 🚽 🔘          |                 |                 |
| SHOW ALL<br>Projecting<br>Pediatric Neurology                                      |                             |                 | Ĥ               |
| Urology<br>Vascular Neurology                                                      |                             |                 | ITMENTS. PLEASE |

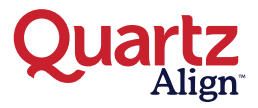

#### Search for Providers (continued)

Search For: Instead of using the search bar, you also have the option to search for **Primary Care Physicians**, **Specialists**, or **Hospitals & Other Facilities**. Select one of the three tabs. When searching for a specialist, select the specialists tab and then choose a specialty from the list (such as "dermatology") to get the most relevant results.

| creater                                       | Find a Provider                               |
|-----------------------------------------------|-----------------------------------------------|
| Quartz<br>Align - GUNDERSEN<br>HEALTM SYSTEM. | •                                             |
| Within _25 miles _ of Other Location _ O      |                                               |
| SEARCH BY:<br>Q Urology                       |                                               |
| OR SEARCH FOR:                                |                                               |
| PRIMARY CARE PHYSICIANS                       | SPECIALISTS UP HOSPITALS & OTHER FACILITIES T |

**Filter your search:** After entering your criteria, you will see your provider options. You can refine your selection seen more by name, specialty, state or county using the filter by box on the left-hand side of your screen. If you did not get the results you were looking for, you can select **start over** at the right-hand side at the top of the page.

| With 15 miles       of Other Location       of Other Location       of Other Location       of Other Location         With 15 miles       Other Location       Other Location       Othere                                                                                                    |                  |                                          | Find a Provider                                                                                     |         | creater                |
|----------------------------------------------------------------------------------------------------|------------------|------------------------------------------|----------------------------------------------------------------------------------------------------|---------|------------------------|
| File for groups       Control and and and and and and and and and and                                                                                                    | vit by:Relevance | sort by                                  |                                                                                                    | - 0     | Within _25 miles •     |
| Current Current Curre                 | START OVER       |                                          |                                                                                                    |         | Filter by: Clear Al    |
| Image: Source     Image: Source     Image: Source <td></td> <th>PARTICIPATINO NETWORKS<br/>QUARTZ NETWORK</th> <td>ANTROY DUFLAS<br/>ANTROY ANTRONY ANTRONY - UNDERRY PERMANENTS<br/>PATHOLOGY<br/>ACCEPTING NEW PATIENTS</td> <td></td> <td>Gundersen v</td>                                                                                                    |                  | PARTICIPATINO NETWORKS<br>QUARTZ NETWORK | ANTROY DUFLAS<br>ANTROY ANTRONY ANTRONY - UNDERRY PERMANENTS<br>PATHOLOGY<br>ACCEPTING NEW PATIENTS |         | Gundersen v            |
| Story     - Salett - I     - Salett - I     - Salett                                                                                                    |                  |                                          | 2001 W. Kinniskinnis River Piew<br>Swite 333<br>Milwaukee, WI 53215<br>(444) 649-1280 💽             | COMPARE |                        |
| Letter Na way All states of state         National State         Contrast         Contrast                                                                                                    |                  | PARTICIPATING NETWORKS                   | Jonathan Kiechle<br>Austra Health Care Metical, Group - Urol.cov specialists                        |         | - Select -             |
| CONSTR         Software           - Select -         •           - Select -         •           - Select -         •           - Select -         •                                                                                                    |                  | QUARTZ NETWORK                           | ACCEPTING NEW PATIENTS                                                                              |         | CULTURAL COMPETENCY    |
| SINE O S.10 MILES                                                                                                    |                  |                                          | 2801 W. Kinnickinnic River Plow<br>Suite 330<br>Mihvaukee, WI 53215<br>(414) 649-1280 🔕             | COMPARE | ethota<br>- Select - • |
|                                                                                                    |                  |                                          | Ø 3.10 MILES                                                                                        |         | - Select -             |
| TELEBEATH NODALITY ANDEALETY ANDEALETY ANDEAL HERE AND A STATE OF HERE AND A STATE OF |                  | PARTICIPATING NETWORKS                   | Mark Waples<br>Aurora Health Care Medical Group - Urology specialists                               |         | TELEHEALTH NODALITY    |

Sort your search: By default your results will be sorted by relevance. Choose sort by on the top right-hand side of the page to sort by distance or name.

Questions? Need help finding a provider? We're here to help. Contact the Quartz Align Customer Success team at 866.624.6261.